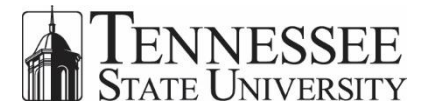

The Course Schedule Report is available at: <u>https://www.tnstate.edu/CourseSchedule</u>.

| 8 | Java(TM) was blocked because it is out of date and needs to be updated. What's the risk?                | Run this time                |
|---|----------------------------------------------------------------------------------------------------|------------------------------|
| • | When the load page opens, select <b>Run this time</b> Run this time window                              | located at the bottom of the |
|   | ☑<br>To relaunch the application, press F5. To go to the eLauncher page, <u>click here</u> .<br>Loading |                              |

• There will also be a message at the top of the screen, **do not** press the F5 key or click on the link to go to the eLauncher page. The report will open in less than 30 seconds.

| Dashboard<br>Options: Saved Start | NNES<br>TE UNIV | SSEE<br>ERSITY | Report<br>Options | s: Course Sche    | edule            |             | .4.   |        | - 🖪 😤 (      | ٥                  |                  |                    |          |          |         |  |
|-----------------------------------|-----------------|----------------|-------------------|-------------------|------------------|-------------|-------|--------|--------------|--------------------|------------------|--------------------|----------|----------|---------|--|
| TE<br>STAT                        | NNES<br>TE UNIV | SSEE<br>ERSITY |                   |                   |                  |             | .1.   |        |              |                    |                  |                    |          |          |         |  |
| TSU Course                        | e Schedu        |                |                   |                   | The second       | <u>R</u> II |       |        |              |                    |                  |                    |          |          |         |  |
|                                   | oonoaa          | le             |                   |                   |                  |             |       |        |              |                    |                  |                    |          |          |         |  |
| Te                                | rm              |                |                   |                   | College          |             |       |        | Building     |                    |                  |                    |          |          |         |  |
| Spring Term 2016                  | 5               | ~              |                   | College of E      | ducation         |             | ~     | ALL    |              |                    |                  | ~                  |          |          |         |  |
|                                   |                 |                |                   |                   |                  |             |       |        |              |                    |                  |                    |          |          |         |  |
| Le                                | vel             |                |                   | <u>Department</u> |                  |             |       |        | CRN :        | LL                 |                  |                    |          |          |         |  |
| UG                                |                 | ~              |                   | EDTL-Teach        | ing and Learning |             |       | ~      | R            | s-type: "ALL" if y | ou are not searc | ching for a specif | fic CRN  |          |         |  |
| Can                               | mule            |                |                   |                   | Subject Cor      | 10          |       |        | Percent Full |                    |                  |                    |          |          |         |  |
| Tennessee State                   | II Main Campus  | N.             |                   | 411               | Subject cot      |             | м     | ALL    | reicent run  | M                  |                  |                    |          |          |         |  |
| Telinessee olule                  | o, main campus  | Ŧ              |                   | ALL               |                  |             | Ŧ     |        |              | •                  |                  |                    |          |          |         |  |
| Report Previ                      | iew Previe      | w Update       | 6                 |                   |                  |             |       |        |              |                    |                  |                    |          |          |         |  |
| TERM_CODE                         | LEVEL_CODE      | TERM_DES       | COLLEGE           | COLLEGE           | DEPARTMENT       | DEPARTME    | CRN   | STATUS | COURSE       | COURSE_TI          | CAMPUS_C         | CAMPUS_D           | ENROLLED | MAX_ENRO | INSTRI  |  |
| 201610                            | UG              | Full Term      | ED                | College of E      | EDTL             | Teaching a  | 10408 | Active | EDCI-2010-01 | History and        | 45M              | Tennessee          | 20       | 20       | Rover   |  |
| 201610                            | UG              | Full Term      | ED                | College of E      | EDTL             | Teaching a  | 10931 | Active | EDRD-3500    | Methd Tchg         | 45M              | Tennessee          | 4        | 20       | LM, 51  |  |
| 201610                            | UG              | Full Term      | ED                | College of E      | EDIL             | Teaching a  | 10934 | Active | EDCI-2010-02 | History and        | 45M              | Tennessee          | 19       | 20       | And and |  |
| 201610                            | UG              | Full Term      | ED                | College of E      | EDIL             | Teaching a  | 10965 | Active | EDCI-4705-01 | Curriculum         | 45M              | Tennessee          | 10       | 20       | -       |  |
| 201610                            | UG              | Full Term      | ED                | College of E      | EDTL             | Teaching a  | 11150 | Active | EDCL4720.01  | Enhanced S         | 4514             | Tennessee          | 13       | 00       | 100     |  |
| 201610                            | lig             | Full Term      | ED                | College of E      | EDTL             | Teaching a  | 11750 | Active | EDCL4706-01  | Educational        | 45M              | Tennessee          | 15       | 20       | 100     |  |
| 201610                            | UG              | Full Term      | ED                | College of F      | EDTL             | Teaching a  | 11895 | Active | EDCI-2010-03 | History and        | 45M              | Tennessee          | 21       | 20       | Carrier |  |
| 201610                            | UG              | Full Term      | ED                | College of E      | EDTL             | Teaching a  | 11905 | Active | EDCI-2200-01 | Field Study i      | 45M              | Tennessee          | 4        | 20       | Pange   |  |
| 201610                            | UG              | Full Term      | ED                | College of E      | EDTL             | Teaching a  | 11908 | Active | EDCI-3220-01 | Assessmen          | 45M              | Tennessee          | 4        | 15       | Press   |  |
| 201610                            | UG              | Full Term      | ED                | College of E      | EDTL             | Teaching a  | 11910 | Active | EDRD-4910    | Reading an         | 45M              | Tennessee          | 6        | 20       | Lm. 51  |  |
| 201610                            | UG              | Full Term      | ED                | College of E      | EDTL             | Teaching a  | 12427 | Active | EDCI-4190-01 | Technology         | 45M              | Tennessee          | 4        | 15       | Arright |  |

- Make your selections using the pull-down lists
  - If you want all CRNs, re-type the word ALL in that field

- Preview Update
- Select the Preview Update button
- Your results will display in the bottom section of the screen

After your report has been generated, you have several options.

| TERM_CODE | LEVEL_CODE | TERM_DES  | COLLEGE | COLLEGE      | DEPARTMENT | DEPARTME   | CRN   | STATUS | COURSE       | COURSE_TI     | CAMPUS_C | CAMPUS_D  | ENROLLED | MAX_ENRO | INSTRI  |
|-----------|------------|-----------|---------|--------------|------------|------------|-------|--------|--------------|---------------|----------|-----------|----------|----------|---------|
| 201610    | UG         | Full Term | ED      | College of E | EDTL       | Teaching a | 10408 | Active | EDCI-2010-01 | History and   | 45M      | Tennessee | 20       | 20       | Rever.  |
| 201610    | UG         | Full Term | ED      | College of E | EDTL       | Teaching a | 10931 | Active | EDRD-3500    | Methd Tchg    | 45M      | Tennessee | 4        | 20       | LR. 51  |
| 201610    | UG         | Full Term | ED      | College of E | EDTL       | Teaching a | 10934 | Active | EDCI-2010-02 | History and   | 45M      | Tennessee | 19       | 20       | Asam    |
| 201610    | UG         | Full Term | ED      | College of E | EDTL       | Teaching a | 10985 | Active | EDCI-4705-01 | Educational   | 45M      | Tennessee | 16       | 20       | Tiles . |
| 201610    | UG         | Full Term | ED      | College of E | EDTL       | Teaching a | 10990 | Active | EDCI-3870-01 | Curriculum    | 45M      | Tennessee | 10       | 20       | Pangai  |
| 201610    | UG         | Full Term | ED      | College of E | EDTL       | Teaching a | 11150 | Active | EDCI-4720-01 | Enhanced S    | 45M      | Tennessee | 13       | 99       | Tiles . |
| 201610    | UG         | Full Term | ED      | College of E | EDTL       | Teaching a | 11750 | Active | EDCI-4706-01 | Educational   | 45M      | Tennessee | 15       | 20       | The .   |
| 201610    | UG         | Full Term | ED      | College of E | EDTL       | Teaching a | 11895 | Active | EDCI-2010-03 | History and   | 45M      | Tennessee | 21       | 20       | Changel |
| 201610    | UG         | Full Term | ED      | College of E | EDTL       | Teaching a | 11905 | Active | EDCI-2200-01 | Field Study i | 45M      | Tennessee | 4        | 20       | Panja   |
| 201610    | UG         | Full Term | ED      | College of E | EDTL       | Teaching a | 11908 | Active | EDCI-3220-01 | Assessmen     | 45M      | Tennessee | 4        | 15       | Presid  |
| 201610    | UG         | Full Term | ED      | College of E | EDTL       | Teaching a | 11910 | Active | EDRD-4910    | Reading an    | 45M      | Tennessee | 6        | 20       | La, 51  |
| 201610    | UG         | Full Term | ED      | College of E | EDTL       | Teaching a | 12427 | Active | EDCI-4190-01 | Technology    | 45M      | Tennessee | 4        | 15       | Arright |
|           |            |           |         |              |            |            |       |        |              |               |          |           |          |          |         |
|           |            |           |         |              |            |            |       |        |              |               |          |           |          |          |         |

• Scroll from left to right and, if necessary, up and down to view all of the data in the report

You can choose to Save, Email or Save and Open the report.

- The **Save** icon will save the report to the location you choose
- The **Email** icon will Email a copy of the report

| 8                                     | Send an Email 🛛 🚽 🗖 🗙                                               |  |  |  |  |  |  |  |  |  |  |
|---------------------------------------|---------------------------------------------------------------------|--|--|--|--|--|--|--|--|--|--|
| Please choose the em                  | ail server and fill in the desired fields before sending the email. |  |  |  |  |  |  |  |  |  |  |
| Email Server<br>hum-exchcas01 V       | Email Format                                                        |  |  |  |  |  |  |  |  |  |  |
| To<br>tiger 1@tnstate.edu<br>Subject  |                                                                     |  |  |  |  |  |  |  |  |  |  |
| Course Schedule Report                | Course Schedule Report                                              |  |  |  |  |  |  |  |  |  |  |
| attachment.csv                        | Comma Separated Values (*.csv)                                      |  |  |  |  |  |  |  |  |  |  |
| Body<br>Here is the Course Schedule F | Report we discussed. Please let me know if you have any questions.  |  |  |  |  |  |  |  |  |  |  |
|                                       |                                                                     |  |  |  |  |  |  |  |  |  |  |
|                                       |                                                                     |  |  |  |  |  |  |  |  |  |  |
|                                       | Send                                                                |  |  |  |  |  |  |  |  |  |  |

- Enter all of the information
  - You will have two options for Email Server, select either one
- o Click Send

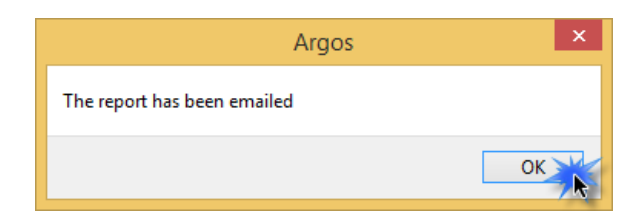

- A confirmation notice will appear
- Click **OK** to close
- Select the **Save and Open** icon if you want to save a copy of the report have it open immediately in Excel

| Image: Image:                                                                                                    |                                                        |            |                  |         |                      |            |                        |         |        |              |                                |             |
|----------------------------------------------------------------------------------------------------|--------------------------------------------------------|------------|------------------|---------|----------------------|------------|------------------------|---------|--------|--------------|--------------------------------|-------------|
| F                                                                                                    | FILE HOME INSERT PAGE LAYOUT FORMULAS DATA REVIEW VIEW |            |                  |         |                      |            |                        |         |        |              |                                |             |
| A Cut Calibri 11 A A = = ■ ≫ · Er Wrap Text General · IF Normal Bad Good Neutral                                                                                                    |                                                        |            |                  |         |                      |            |                        |         |        |              | Neutral                        |             |
| Pase $\sqrt[4]{}$ Format Painter $B$ $I$ $\underline{U}$ $\tau$ $\underline{B}$ $\tau$ $\underline{\Delta}$ $\tau$ $\underline{A}$ $\tau$ $\underline{B}$ $\underline{z}$ $\underline{E}$ $\underline{E}$ $E$ |                                                        |            |                  |         |                      |            |                        |         |        | Linked Cell  |                                |             |
| Clipboard rs Font rs Alignment rs Number rs Styles                                                                                                    |                                                        |            |                  |         |                      |            |                        |         |        |              |                                |             |
| F2                                                                                                    | F23 • : $\times \checkmark f_x$                        |            |                  |         |                      |            |                        |         |        |              |                                |             |
|                                                                                                    | Α                                                      | В          | С                | D       | E                    | F          | G                      | н       | 1      | J            | к                              | L           |
| 1                                                                                                    | TERM_CODE                                              | LEVEL_CODE | TERM_DESCRIPTION | COLLEGE | COLLEGE_DESCRIPTION  | DEPARTMENT | DEPARTMENT_DESCRIPTION | CRN S   | TATUS  | COURSE       | COURSE_TITLE                   | CAMPUS_CODE |
| 2                                                                                                    | 201610                                                 | UG         | Full Term        | ED      | College of Education | EDTL       | Teaching and Learning  | 10408 A | Active | EDCI-2010-01 | History and Fdns of Educ       | 45M         |
| 3                                                                                                    | 201610                                                 | UG         | Full Term        | ED      | College of Education | EDTL       | Teaching and Learning  | 10931 A | Active | EDRD-3500-01 | Methd Tchg Engl Lang Arts I    | 45M         |
| 4                                                                                                    | 201610                                                 | UG         | Full Term        | ED      | College of Education | EDTL       | Teaching and Learning  | 10934 A | Active | EDCI-2010-02 | History and Fdns of Educ       | 45M         |
| 5                                                                                                    | 201610                                                 | UG         | Full Term        | ED      | College of Education | EDTL       | Teaching and Learning  | 10985 A | Active | EDCI-4705-01 | Educational Seminar Secondary  | 45M         |
| 6                                                                                                    | 201610                                                 | UG         | Full Term        | ED      | College of Education | EDTL       | Teaching and Learning  | 10990 A | Active | EDCI-3870-01 | Curriculum Developme           | 45M         |
| 7                                                                                                    | 201610                                                 | UG         | Full Term        | ED      | College of Education | EDTL       | Teaching and Learning  | 11150 A | Active | EDCI-4720-01 | Enhanced Student Teaching      | 45M         |
| 8                                                                                                    | 201610                                                 | UG         | Full Term        | ED      | College of Education | EDTL       | Teaching and Learning  | 11750 A | Active | EDCI-4706-01 | Educational Seminar Elementary | 45M         |
| 9                                                                                                    | 201610                                                 | UG         | Full Term        | ED      | College of Education | EDTL       | Teaching and Learning  | 11895 A | Active | EDCI-2010-03 | History and Fdns of Educ       | 45M         |
| 10                                                                                                    | 201610                                                 | UG         | Full Term        | ED      | College of Education | EDTL       | Teaching and Learning  | 11905 A | Active | EDCI-2200-01 | Field Study in Education II    | 45M         |
| 11                                                                                                    | 201610                                                 | UG         | Full Term        | ED      | College of Education | EDTL       | Teaching and Learning  | 11908 A | Active | EDCI-3220-01 | Assessment of Student Learning | 45M         |
| 12                                                                                                    | 201610                                                 | UG         | Full Term        | ED      | College of Education | EDTL       | Teaching and Learning  | 11910 A | Active | EDRD-4910-01 | Reading and Study In S         | 45M         |
| 13                                                                                                    | 201610                                                 | UG         | Full Term        | ED      | College of Education | EDTL       | Teaching and Learning  | 12427 A | Active | EDCI-4190-01 | Technology In The Sc           | 45M         |
| 14                                                                                                    |                                                        |            |                  |         |                      |            |                        |         |        |              |                                |             |
| 15                                                                                                    |                                                        |            |                  |         |                      |            |                        |         |        |              |                                |             |

- When the report opens (either from the saved location or if you select the Save and Open option), you can work with Excel spreadsheet using features such as:
  - o sorting by columns
  - o deleting columns
- Remember to scroll to the left and right to view additional columns